## Procédure d'affilitation par WEBAFFILIGUE

Le WebAffiligue est une application Web gratuite pour faciliter la gestion administrative de votre association et de ses adhérents. Un accès 24h sur 24 depuis un ordinateur, une tablette ou un Smartphone.

- une application pour gérer vos licenciés et faciliter la prise de licences.
- un espace pour consulter les informations de votre fédération
- un accès aux données validées par la fédération à J+1
- Pour les associations/écoles qui ne sont pas encore affiliées à l'USEP, vous ne pourrez pas faire le nécessaire via WebAffiligue, il faudra nous communiquer les dossiers d'affiliation directement.
- Afin de pouvoir intégrer vos listes d'élèves sur le WebAffiligue, il faudra procéder:
  - à une extraction de base élèves en format csv
  - à une création de fichier xls, xlsx avec les entêtes suivants :

| Nom élève Prénom élève | Date<br>naissance | Sexe |
|------------------------|-------------------|------|
|------------------------|-------------------|------|

- L'intégration des listes élèves sur le site WebAffiligue sera validée une fois vos dossiers d'affiliations au format papier reçus au secrétariat USEP accompagné de votre règlement par chèque avant le 31/10/2016.
- Pour les associations/écoles déjà affiliées à l'USEP et pour les écoles affiliées par l'intermédiaire d'une autre association, mais ne disposant pas de vos accès WebAffiligue, connectez vous sur le site: <u>http://www.affiligue.org/</u> ou demander les codes directement à l'association dont vous dépendez pour vous connecter.

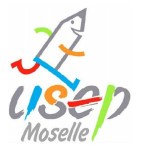

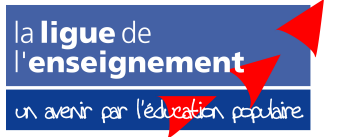

### > Cliquez sur Recevoir mes identifiants :

#### Bienvenue sur le WebAffiligue !

Votre espace Personnel pour gérer facilement votre associat

| ACCÉDER À MON ESPA | CE               |  |
|--------------------|------------------|--|
|                    | JE ME CONNECTE > |  |
| Identifiant        |                  |  |
| VOTRE IDENTIFIANT  |                  |  |
| Mot de passe       |                  |  |
| VOTRE MOT DE PASSE |                  |  |
| & Se connect       | ter              |  |
| G                  |                  |  |

### > Mentionnez votre numéro d'affiliation et valider votre demande :

| Recevoir mes identif                                                                                                    | iants ×                                                                                                    |
|----------------------------------------------------------------------------------------------------|----------------------------------------------------------------------------------------------------|
| Pour obtenir votre mot de passe, veuille<br>mot de passe sera envoyé sur l'adresse<br>Il est possible que cet email soit considé<br>courrier indésirable si l'email ne vous pa | z renseigner votre numéro d'adhérent et recopier le texte de securité. Votre<br>e mail fournie lors de votre adhésion.<br>ré comme étant un spam, en conséquence, nous vous invitons à vérifier votre<br>rvient pas rapidement. |
| Numéro d'adhérent :                                                                                                    | 057463111                                                                                                    |
|                                                                                                    | Recevoir mon mot de passe                                                                                                    |
|                                                                                                    | Fermer                                                                                                    |

Vous allez recevoir vos codes de connexion par mail dans les minutes suivant la demande. Pensez à regarder dans votre dossier spam si rien n'apparait.

Attention : Si l'adresse email renseignée dans le dossier n'est pas la bonne, merci de nous contacter pour que nous fassions la modification.

De retour sur la page d'accueil de WebAffiligue, mentionnez vos codes d'accès pour accéder à votre espace.

<u>A savoir : Votre identifiant de connexion débute toujours par « 057\_ ».</u>

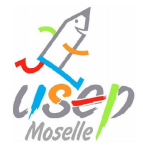

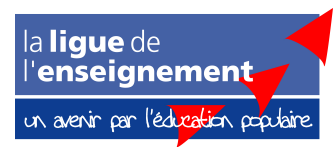

# Bienvenue sur le WebAffiligue !

Votre espace Personnel pour gérer facilement votre assc

| ACCÉDER À MON ESPACE      |  |  |  |  |
|---------------------------|--|--|--|--|
| JE ME CONNECTE >          |  |  |  |  |
| Identifiant               |  |  |  |  |
| 057_                      |  |  |  |  |
| Mot de passe              |  |  |  |  |
| VOTRE MOT DE PASSE        |  |  |  |  |
| <b>৭</b> , Se connecter   |  |  |  |  |
| Recevoir mes identifiants |  |  |  |  |

> Sur la gauche se trouve le menu de votre école/association :

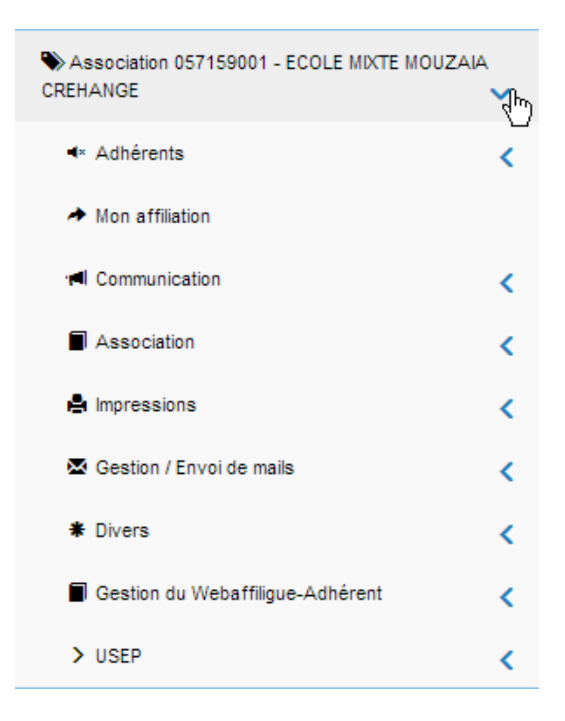

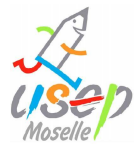

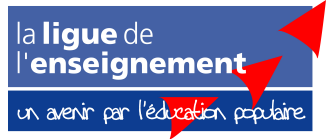

> Choisir Adhérents, USEP - importation des fichiers élèves :

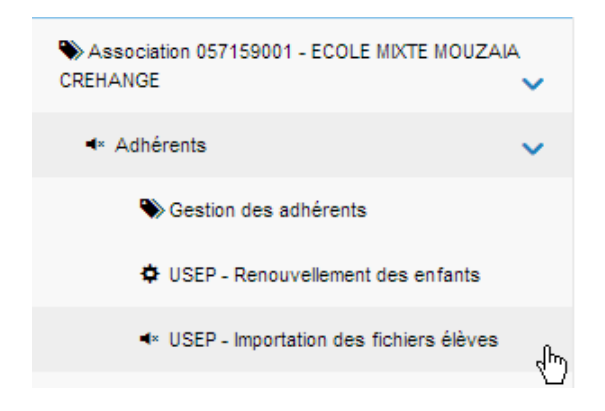

A partir de ce point, il faudra répéter la manipulation ci-dessous pour chaque section que vous allez renseigner pour votre école.

> Choisir la section que vous allez renseigner

| Importation des fichiers enfants USEP                                        |                       |  |  |  |  |
|------------------------------------------------------------------------------|-----------------------|--|--|--|--|
| Etape 1: Choisissez la section dans laquelle les enfants seront enregistrées |                       |  |  |  |  |
| Section:                                                                     |                       |  |  |  |  |
| Etape 2: Sélectionnez le fichier .csv, .xls ou .xlsx sur votre ordin         | <br>PS1 N             |  |  |  |  |
| Choisissez un fichier Aucun fichier choisi                                   | MS1 48<br>GS1<br>CP1  |  |  |  |  |
| Une fois le fichier sélectionné, cliquez sur ce bouton                       | CE11<br>CE21          |  |  |  |  |
| Lire l'entête du fichier                                                     | CM11<br>CM21<br>ASH 1 |  |  |  |  |

> Choisir le fichier correspondant à la section et lire l'entête du fichier

| Importation des fichiers enfants USEP                                  |       |  |  |  |  |
|------------------------------------------------------------------------|-------|--|--|--|--|
| Section:                                                               | PS1 • |  |  |  |  |
| Etape 2: Sélectionnez le fichier.csv, xls ou xlsx sur votre ordinateur |       |  |  |  |  |
| Choisissez un fichier Groupe scolaire Mouzaia Crehange PS1.csv         |       |  |  |  |  |
| Une fois le fichier sélectionné, cliquez sur ce bouton                 |       |  |  |  |  |
| Lire l'entête du fichier                                               |       |  |  |  |  |
|                                                                        | Ν     |  |  |  |  |

- Définir la destination des informations par rapport à l'entête puis lire l'ensemble des enregistrements :
  - Nom élève
  - Prénom élève
  - Date naissance
  - Sexe

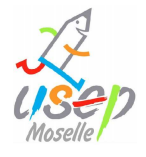

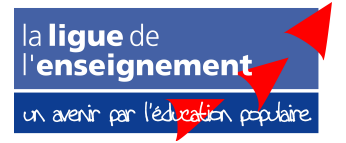

#### Importation des fichiers enfants USEP

| Section:                                                                                                    | PS 1                                                                   | <sup>2</sup> S1  |  |  |  |  |
|----------------------------------------------------------------------------------------------------|------------------------------------------------------------------------|------------------|--|--|--|--|
| Niveau:                                                                                                    | PS                                                                     |                  |  |  |  |  |
| Etape 2: Sélectionnez le fichier.csv, .xls ou .xlsx sur votre ordi                                                                                                    | Etape 2: Sélectionnez le fichier.csv, xls ou xlsx sur votre ordinateur |                  |  |  |  |  |
| Etape 3: Vérifiez le schéma d'importation.<br>Le tableau ci-dessous présente à gauche (colonnes Entête et Exemple) les données de votre fichier et à droite (colonne destination) les données que vous allez choisir d'utiliser ou non.<br>Pour que l'infégration fonctionne, vous devez indiquer les lignes à utiliser pour avoir les données: Nom, Prénom, Sexe et Date de naissance. Il faudra également renseigner le niveau si nécessaire (la section/classe à plusieurs niveaux différents).<br>Une fois les destinations choisies, cliquer en bas de la page sur le bouton « Lire les enregistrements » |                                                                        |                  |  |  |  |  |
| Fichier: Groupe scolaire Mouzaia Crehange PS1.csv                                                                                                    |                                                                        |                  |  |  |  |  |
| Entête                                                                                                    | Exemple                                                                | Destination      |  |  |  |  |
| DUPONT                                                                                                    | DURAND                                                                 | Nom Elève 🔹      |  |  |  |  |
| Émma                                                                                                    | Léna                                                                   | Prénom Elève     |  |  |  |  |
| 10/07/2005                                                                                                    | 17/01/2005                                                             | Date naissance • |  |  |  |  |
| F                                                                                                    | F                                                                      | Sexe             |  |  |  |  |
| C Lire l'ensemble des enregistrements                                                                                                    |                                                                        |                  |  |  |  |  |

 Vérifier les informations présentes sur la page, modifier les informations erronées au besoin et cliquer sur « importer les enregistrements sélectionnés » situé en bas de la page :

|                                |                                                                                                    | Section:                                                                                      | PS 1                                                                                           |                                                                                                    |                            |             |        |   |
|--------------------------------|----------------------------------------------------------------------------------------------------|-----------------------------------------------------------------------------------------------|------------------------------------------------------------------------------------------------|----------------------------------------------------------------------------------------------------|----------------------------|-------------|--------|---|
|                                |                                                                                                    | Niveau:                                                                                       | PS                                                                                             |                                                                                                    |                            |             |        |   |
| Etap                           | e 2: Sélectionnez le fichier .csv, .xls                                                                                                    | ou .xlsx sur votre ord                                                                        | linateur                                                                                       |                                                                                                    |                            |             |        |   |
| Etapi<br>La ca<br>Pour<br>Quar | e 4: La Liste des enfants est pré-ch<br>ise à cocher en début de ligne pern<br>la colonne « Numéro » Si un enfan<br>id vous avez terminé, cliquer en bas | argée, vous pouvez<br>net de sélectionner<br>t n'a été identifié cor<br>i de la page sur le b | vérifier, modifier ou o<br>ou exclure les enreg<br>nme déjà existant d<br>outon « importer les | corriger les anomalies éventuelles.<br>istrements à intégrer.<br>ans notre base de données la mention<br>éléments sélectionnés » | « nouveau » apparait.      |             |        | 1 |
|                                |                                                                                                    |                                                                                               |                                                                                                | Cocher toutes les lignes                                                                                                    | Décocher toutes les lignes |             |        |   |
|                                | Nom                                                                                                    | Prénom                                                                                        |                                                                                                | Sexe                                                                                                    | Numéro                     | Date naiss. | Classe |   |
| ۲                              | DURAND                                                                                                    | LÉNA                                                                                          |                                                                                                | Ē.                                                                                                    | Nouveau                    | 17/01/2005  | PS     |   |
| •                              | DOE                                                                                                    | JON                                                                                           |                                                                                                | M                                                                                                    | Nouveau                    | 08/03/2005  | PS     |   |
|                                | WAGNER                                                                                                    | LORIC                                                                                         |                                                                                                | M                                                                                                    | Nouveau                    | 23/02/2006  | PS     |   |
|                                | PETIT                                                                                                    | MÉLIA                                                                                         |                                                                                                | F                                                                                                    | Nouveau                    | 08/04/2007  | PS     |   |
|                                | CHABANE                                                                                                    | SELIM                                                                                         |                                                                                                | M                                                                                                    | 057_95924930               | 17/04/2005  | PS     |   |
| 1                              | MINATEL                                                                                                    | SAMUEL                                                                                        |                                                                                                | М                                                                                                    | Nouveau                    | 09/11/2005  | PS     |   |
|                                | DERVISHAJ                                                                                                    | DIANA                                                                                         |                                                                                                | F                                                                                                    | 057_95949929               | 14/04/2005  | PS     |   |
|                                | GOFFEZ                                                                                                    | FLAVIE                                                                                        |                                                                                                | F                                                                                                    | Nouveau                    | 15/02/2005  | PS     |   |
| ۲                              | FICARA                                                                                                    | LANA                                                                                          |                                                                                                | F                                                                                                    | Nouveau                    | 16/09/2005  | PS     |   |
|                                |                                                                                                    |                                                                                               |                                                                                                |                                                                                                    |                            |             |        |   |
|                                |                                                                                                    |                                                                                               |                                                                                                |                                                                                                    |                            |             | PS     |   |
|                                |                                                                                                    |                                                                                               |                                                                                                |                                                                                                    |                            |             |        |   |

H Importer les enregistrements sélectionnés 🛛 Recommencer

Si une section est absente, merci de nous contacter afin que nous fassions directement la manipulation pour la créer sur affiligue, vous nous pourrez pas le faire directement.

Cependant un délai de 24h est nécessaire entre le traitement de votre demande et la mise en place sur internet.

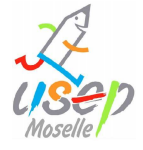

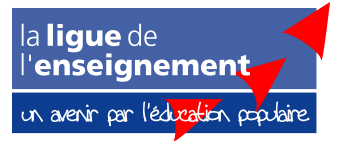